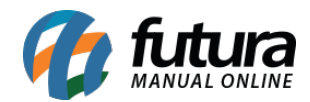

Sistema Futura Server

Caminho: <u>Cadastro>Estoque>Vale Presente</u>

**Referência:** FS25.4

Versão: 2018.03.26

**Como Funciona:** Através desta tela será possível criar códigos para vales presentes que serão utilizados em trâmites dentro do sistema.

Para isso, acesse o caminho indicado acima, clique em *F2 Novo* e o sistema irá abrir a tela abaixo:

| Cadastro de Vale Presente ×                              |                                         |                   |            |                     |                      |
|----------------------------------------------------------|-----------------------------------------|-------------------|------------|---------------------|----------------------|
| Novo [F2] Editar [F3] Excluir Gravar [F10] Cancelar [F9] |                                         |                   |            |                     |                      |
| Consulta Principal                                       |                                         |                   |            |                     |                      |
| ID                                                       | 0                                       |                   |            |                     |                      |
| Produto                                                  | 21803 VALE PRESENTE 08061994            |                   |            |                     |                      |
| Descricao                                                | VALE PRESENTE PADRÃO                    |                   |            |                     |                      |
| Vales                                                    |                                         |                   |            |                     |                      |
| Novo                                                     | Codigo E0E40ED48AF0400CA942F533671F2B18 | Gerar Cod.        |            |                     |                      |
| Editar                                                   | Valor 100,00 Validade 23/04/2018        | Gravar            |            |                     |                      |
| Excluir                                                  |                                         | Cancelar          |            |                     |                      |
| ID                                                       | Codigo                                  | Valor Validade    | Status     | Nro. Ped. Aquisicao | Nro. Ped. Utilizacao |
| * 0                                                      | E0E40ED4BAF0400CA942F533671F2B18        | 100,00 23/04/2018 | Em Estoque |                     |                      |

Produto: Neste campo informe o produto que foi cadastrado com o tipo 00- Mercadoria para Revenda - Vale Presente;

**Descrição:** Defina uma descrição para identificar a criação dos códigos pertencentes á esse vale presente;

Aba Vales

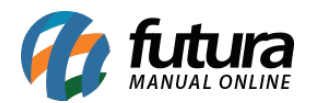

*Código:* Neste campo será possível inserir um código manualmente para controle de venda dos vales, ou gerar um clicando no botão *Gerar Cod*.

*Valor:* Informe o valor desse vale (Tanto para compra do mesmo quanto para utilização posterior)

Validade: Defina até quando este vale presente será valido dentro do sistema.

Após definir essas informações, clique no botão *Gravar* para validar o procedimento.